# Настройка платежного решения ArsenalPay для UMI.CMS

| Установка                        | 2 |
|----------------------------------|---|
| Настройка                        | 3 |
| Использование                    | 4 |
| Онлайн касса                     | 8 |
| Дополнительные платежные функции | 8 |

### Установка

1. Скачайте последнюю версию модуля <u>из репозитория</u>, распакуйте содержимое архива.

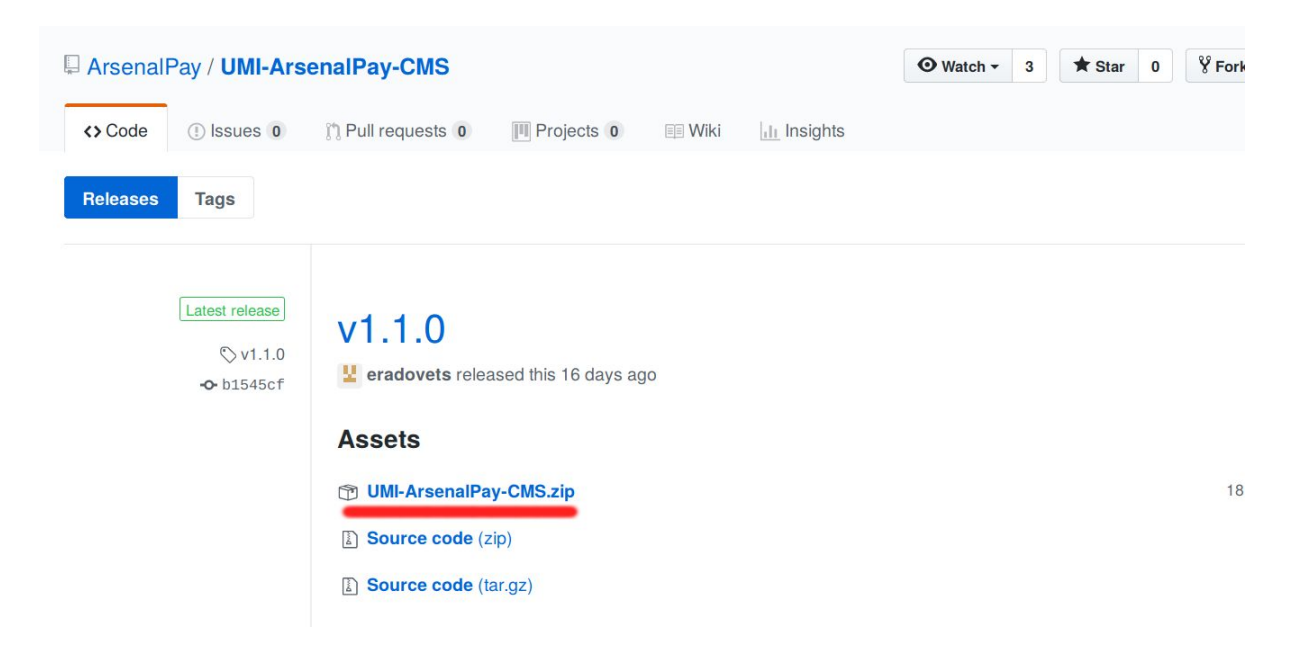

- 2. Распакуйте архив в корень Вашего сайта, сохраняя структуру вложенности папок.
- 3. В строке браузера пропишите **{адрес\_вашего\_сайта}/arsenalpay\_init.php** (этап установки модуля в базу данных)
- 4. Удалить файл arsenalpay\_init.php из папки с Вашим сайтом.
- Если Ваша тема сайта (шаблон) отличается от стандартной demodizzy, то необходимо скопировать шаблон с виджетом. Действия отличаются в зависимости от вашего шаблонизатора:
  - В случае tpls шаблонизатора:
    - скопировать файлы из папки
       /templates/demodizzy/tpls/emarket/payment/arsenalpay/ в
       соответствующую папку вашей темы
       /templates/ПАПКА\_С\_ТЕМОЙ/tpls/emarket/payment/arsenalpay/.
  - В случае php шаблонизатора:
    - скопировать файлы из папки
       /templates/demodizzy/php/emarket/payment/arsenalpay/ в
       соответствующую папку вашей темы
       /templates/ПАПКА\_С\_ТЕМОЙ/php/emarket/payment/arsenalpay/.
  - В случае с xslt-шаблонизатора:
    - нужно встроить в файл templates/папка\_с\_вашей\_темой/xslt/modules/emarket/purchas e/payment.xsl строчки 421-441 из templates/demodizzy/xslt/modules/emarket/purchase/payment.xs I

# Настройка

Чтобы настроить прием платежей, <u>зарегистрируйтесь в ArsenalPay</u>. На ваш email указанный при регистрации придут все необходимые параметры для технической интеграции: widget, widgetKey, callbackKey, client\_id и client\_secret. Вы сможете незамедлительно начать интеграцию платежного виджета на ваш сайт.

При подключении, сообщите менеджеру URL обратного запроса (**Callback URL**): *http(s)://adpecBaweroCaŭma/emarket/gateway/* 

Когда у вас будут widget, widgetKey и callbackKey, можно переходить к настройке.

1. Перейдите в административную панель сайта в модуль **Интернет-магазин**, затем на вкладку **Оплата**.

|                       | 🔔 Осталось: . | ŝ          | ۶             | ð      | ?        | <i>\$</i> |            |                       |
|-----------------------|---------------|------------|---------------|--------|----------|-----------|------------|-----------------------|
| Модули                |               | TEDU       |               | 64.214 |          |           |            |                       |
| Â                     | П ОПЛА        |            | EI-IVIA       | IA3V   | н        |           |            |                       |
| <b>Г</b><br>Структура | Заказы (      | Скидки     | Доставка      | Оплата | а Валюты | Склады    | Статистика |                       |
|                       |               |            |               |        |          |           |            |                       |
| Меню                  | Добавит       | њ способ   |               |        |          |           |            |                       |
|                       | % Z i         | i 🕗        | •             |        |          |           |            |                       |
| Каталог               |               |            |               |        | Название |           |            | <br>Тип оплаты        |
| <b>_</b>              |               |            |               |        |          |           |            | Все                   |
| Интернет-<br>магазин  | Online-or     | плата бані | ковской карто | рй     |          |           |            | Яндекс.Касса          |
|                       | () Оплата г   | при получе | ении          |        |          |           |            | Курьеру при получении |

2. Добавьте способ оплаты ArsenalPay.

| Модули       | ИНТЕРНЕТ-МАГЛ<br>ОПЛАТА Заказы Скидки Доставка | АЗИН<br>Оплата Валюты Склады | Статистика | 🗙 Настр                  | юйки модуля                   |
|--------------|------------------------------------------------|------------------------------|------------|--------------------------|-------------------------------|
| <b>*</b>     |                                                |                              |            |                          | і Помощь                      |
| Меню         | Добавить способ                                | •                            |            |                          | Q                             |
|              | Платежная квитанция<br>PayOnline System        |                              |            |                          |                               |
| Каталог      | Курьеру при получении                          | Название                     | ÷          | Тип оплаты               | •                             |
| -            | RODOKASSA<br>RBK Money                         |                              |            | Bce -                    | v                             |
| Интернет-    | Счет для юридических лиц                       |                              |            | Яндекс.Касса             |                               |
| магазин      | PayAnyWay                                      |                              |            | Курьеру при получении    |                               |
|              | Деньги Online                                  | іефона                       |            | Яндекс.Касса             |                               |
| Пользователи | КупиВКредит                                    |                              |            | Платежная квитанция      |                               |
|              | AcquiroPay                                     | сеть и Связной               |            | Янлекс Касса             |                               |
|              | Яндекс.Касса                                   |                              |            |                          |                               |
| Новости      | PayPal                                         |                              |            | счет для юридических лиц |                               |
| ~            | ArsenalPay                                     |                              |            | Элементов на страни      | це: 10 <mark>20</mark> 50 100 |

#### 3. Нажмите кнопку "Показать расширенные настройки"

|                      | Свойства способа оплаты Параметры |                         |     |
|----------------------|-----------------------------------|-------------------------|-----|
| Меню                 | <b>▼</b> ⊠ @                      |                         |     |
| Katanor              | Свойства способа оплаты           |                         |     |
| Karasio              | Название                          | Тип оплаты <sup>*</sup> |     |
| 4                    | ArsenalPay                        | ArsenalPay              |     |
| Интернет-<br>магазин | Отключено                         |                         |     |
| Ĵ                    | 🗢 Параметры                       |                         |     |
|                      | callbackKey*                      | widgetKey*              |     |
|                      |                                   |                         |     |
|                      | widget <sup>*</sup>               |                         |     |
|                      |                                   | Сохранить и выйт        | и – |
|                      |                                   |                         |     |
|                      |                                   |                         |     |

- 4. Заполните данные:
  - Название название метода оплаты, которое будет предложено пользователю при покупке в магазине (рекомендовано "ArsenalPay")
  - о callbackKey Ключ для проверки подписи запросов, обязательный;
  - widgetKey Ключ для проверки виджета, обязательный;
  - widget Уникальный идентификатор виджета, обязательный;
  - **IP address** ір-адрес, только с которого будут разрешены обратные запросы о совершаемых платежах, необязательный;
- 5. Нажмите кнопку "Добавить"

Использование

После успешной установки и настройки плагина на сайте появится возможность выбора платежной системы ArsenalPay. Для оплаты заказа с помощью платежной системы ArsenalPay покупателю нужно:

- 1. Выбрать из каталога товар, который нужно купить.
- 2. Перейти на страницу оформления заказа (покупки).
- 3. В разделе "Оплата" выбрать платежную систему ArsenalPay.

| Модули | 💉 Редактировать (F2) | Последние документы | 🗳 Заметка (Shift+C) |                  |                      |               |        |                | • •    |
|--------|----------------------|---------------------|---------------------|------------------|----------------------|---------------|--------|----------------|--------|
| ΟΦΟΡΝ  | ИЛЕНИЕ ЗАКА          | ASA                 |                     |                  |                      |               |        |                |        |
|        | Корзина              | $\rightarrow$       | Контакты            | $\rightarrow$    | Доставка             | $\rightarrow$ | Оплата | Заказ оформлен | $\geq$ |
|        |                      |                     |                     |                  |                      |               |        |                |        |
|        |                      |                     |                     |                  |                      |               |        |                |        |
|        |                      |                     | выберити            | Е СПОСОБ (       | ОПЛАТЫ               |               |        |                |        |
|        |                      |                     | Online-on           | ата банковской к | артой                |               |        |                |        |
|        |                      |                     | Оплата пр           | и получении      |                      |               |        |                |        |
|        |                      |                     | Online-on           | ата со счета моб | ильного телефона     |               |        |                |        |
|        |                      |                     | 🔘 Платежная         | а квитанция      |                      |               |        |                |        |
|        |                      |                     | Оплата че           | рез терминалы с  | алонов Евросеть и Св | язной         |        |                |        |
|        |                      |                     | Оплата по           | безналичному ра  | асчету               |               |        |                |        |
|        |                      |                     | Arsenalpay          | (                |                      |               |        |                |        |
|        |                      |                     | Про                 | одолжить         |                      |               |        |                |        |
|        |                      |                     |                     |                  |                      |               |        |                |        |
|        |                      |                     |                     |                  |                      |               |        |                |        |

4. Перейти на страницу подтверждения введенных данных и ввода источника списания средств (мобильный номер, пластиковая карта и т.д.).

| Модули 💉 Редактирова | ать (F2) 🕒 Последние документь | а 🧳 Заметк | ка (Shift+C)             |                                        |            |                       | • E • |
|----------------------|--------------------------------|------------|--------------------------|----------------------------------------|------------|-----------------------|-------|
|                      | 📃 КАТАЛОГ ТОВАРС               | ов 🗸       | Поиск                    |                                        | Q (1)      | )  Добрый день, admin |       |
| 0                    | ФОРМЛЕНИЕ ЗАК                  | ASA        |                          |                                        |            |                       |       |
|                      | Корзина                        | Контакты   | Достан                   | жа                                     | Оплата     | Заказ оформлен        |       |
|                      |                                |            | Номер карты              | 00 0000<br>СVС<br>СОС ?<br>арту        |            |                       |       |
|                      |                                |            | Оплатит                  | ъ4633₽                                 |            |                       |       |
|                      |                                |            | Powered by<br>ArsenalPay | мasterCard. VeriFi<br>SecureCode. by V | IED<br>ISA |                       |       |

5. После ввода данных об источнике платежа покупателю будет показан результат платежа.

| Модули | 🖋 Редактировать | (F2) 🕙 Последн | ие документы 🧳 | Заметка (Shift+C)                                      |                                                              |                                      |     |                      |     | • • |
|--------|-----------------|----------------|----------------|--------------------------------------------------------|--------------------------------------------------------------|--------------------------------------|-----|----------------------|-----|-----|
|        | E               | Е КАТАЛОГ      | ТОВАРОВ        | Гои                                                    | IСК                                                          | C                                    |     | ()) Добрый день, adn | nin |     |
|        | ОФ              | ОРМЛЕНИ        | 1Е ЗАКАЗА      |                                                        |                                                              |                                      |     |                      |     |     |
|        |                 | Корзина        | Конт           | акты                                                   | Доставка                                                     | Опл                                  | ата | Заказ оформлен       | >   |     |
|        |                 |                |                | Оплата п                                               | ірошла успеш                                                 | но                                   |     |                      |     |     |
|        |                 |                |                | Номер карти<br>Назначение<br>Сумма 4 633<br>Транзакция | ы 4242 42 **** **4<br>е платежа 1281<br>3 руб.<br>⊨№ 3796937 | 242                                  |     |                      |     |     |
|        |                 |                |                |                                                        |                                                              |                                      |     |                      |     |     |
|        |                 |                |                | Powered by<br>ArsenalPay                               | MIRACCEPT Mass                                               | terCard. VERIFIED<br>reCode. by VISA |     |                      |     |     |

При помощи <u>HTTP уведомлений</u>, ваша CMS будет уведомлена о состоянии платежа. Чтобы просмотреть эту информацию:

• Перейти в административную панель сайта в модуль Интернет-магазин. И выберите интересующий вас заказ.

| <b>ИНТЕРІ</b><br>заказы                                                                | НЕТ-МАГАЗИН                                                                                       | н                                                                   |                                                                                                    |                                                                                                    |
|----------------------------------------------------------------------------------------|---------------------------------------------------------------------------------------------------|---------------------------------------------------------------------|----------------------------------------------------------------------------------------------------|----------------------------------------------------------------------------------------------------|
| Заказы Скидки                                                                          | Доставка Оплата                                                                                   | Валюты Склады                                                       | Статистика                                                                                                    |                                                                                                    |
|                                                                                        |                                                                                                   |                                                                     |                                                                                                    |                                                                                                    |
|                                                                                        |                                                                                                   |                                                                     |                                                                                                    |                                                                                                    |
|                                                                                        |                                                                                                   |                                                                     |                                                                                                    |                                                                                                    |
|                                                                                        | 2                                                                                                 |                                                                     |                                                                                                    |                                                                                                    |
|                                                                                        |                                                                                                   |                                                                     |                                                                                                    |                                                                                                    |
| Название                                                                               | Покупатель                                                                                        | Стоимость                                                           | Дата офор                                                                                                    | Способ доставки                                                                                                    |
| Название                                                                               | Все •                                                                                             | Стоимость                                                           | <b>Дата офор</b><br>дд.мм.гггг чч:ми                                                                                                    | Способ доставки<br>Все                                                                                                    |
| Название                                                                               | Все аdmin                                                                                         | <b>Стоимость</b> -<br>4789                                          | <b>Дата офор</b><br>дд.мм.гггг чч:ми<br>07.03.2018                                                                                                    | Способ доставки<br>Все<br>Пункт самовывоза: Волгоград, ул. Пу                                                                                                    |
| Название<br>Заказ #26<br>Заказ #25                                                     | Покупатель     Все     аdmin     Перейти на страницу реда                                         | - Стоимость<br>4789<br>актирования                                  | Дата офор         -           дд.мм.гтгг чч:ми         07.03.2018           07.03.2018         07.03.2018                                                                                                    | Способ доставки<br>Все<br>Пункт самовывоза: Волгоград, ул. Пу<br>Пункт самовывоза: Волгоград, ул. Пу                                                                                                    |
| Название<br>Заказ #26<br>Заказ #25<br>Заказ #24                                        | - Покупатель -<br>Все -<br>аdmin<br>Перейти на страницу реда<br>аdmin                             | Стоимость<br>4789<br>актирования<br>2833                            | <b>Дата офор</b> -<br>дд.мм.гггг чч:м<br>07.03.2018<br>07.03.2018<br>07.03.2018                                                                                                    | Способ доставки<br>Все<br>Пункт самовывоза: Волгоград, ул. Пу<br>Пункт самовывоза: Волгоград, ул. Пу<br>Пункт самовывоза: Москва, ул. Ленин                                                                                  |
| Название<br>Заказ #26<br>Заказ #25<br>Заказ #24<br>Заказ #23                           | Покупатель<br>Все<br>аdmin<br>Перейти на страницу реда<br>аdmin<br>аdmin                          | Стоимость<br>4789<br>актирования<br>2833<br>14983                   | Дата офор         -           дд.мм.гтгг чч:м         07.03.2018           07.03.2018         07.03.2018           107.03.2018         11.10.2017 1                                                                                  | Способ доставки<br>Все<br>Пункт самовывоза: Волгоград, ул. Пу<br>Пункт самовывоза: Волгоград, ул. Пу<br>Пункт самовывоза: Москва, ул. Ленин<br>Самовывоз из офиса: СПб, Красного .                                           |
| Название<br>Заказ #26<br>Заказ #25<br>Заказ #24<br>Заказ #23<br>Заказ #22              | Покупатель<br>Все<br>аdmin<br>Перейти на страницу реда<br>аdmin<br>аdmin<br>аdmin                 | Стоимость<br>4789<br>актирования<br>2833<br>14983<br>81972          | Дата офор         -           дд.мм.гтгг чч:м         07.03.2018           07.03.2018         07.03.2018           07.03.2018         07.03.2018           11.10.2017 1         27.09.2017 1                                         | Способ доставки<br>Все<br>Пункт самовывоза: Волгоград, ул. Пу<br>Пункт самовывоза: Волгоград, ул. Пу<br>Пункт самовывоза: Москва, ул. Ленин<br>Самовывоз из офиса: СПб, Красного .<br>Доставка курьером                      |
| Название<br>Заказ #26<br>Заказ #25<br>Заказ #24<br>Заказ #23<br>Заказ #22<br>Заказ #22 | Покупатель<br>Все<br>аdmin<br>Перейти на страницу реда<br>аdmin<br>аdmin<br>аdmin<br>178.16.152.2 | Стоимость<br>4789<br>актирования<br>2833<br>14983<br>81972<br>866.5 | Дата офор         -           дд.мм.гтгт чч:м         07.03.2018           07.03.2018         07.03.2018           07.03.2018         07.03.2018           11.10.2017 1         27.09.2017 1           02.08.2017         02.08.2017 | Способ доставки<br>Все<br>Пункт самовывоза: Волгоград, ул. Пу<br>Пункт самовывоза: Волгоград, ул. Пу<br>Пункт самовывоза: Москва, ул. Ленин<br>Самовывоз из офиса: СПб, Красного .<br>Доставка курьером<br>Доставка курьером |

• После успешной оплаты статус заказа сменится с "Оплачивается" на "Ожидает проверки"

| DAKASH LKAAKA ADALAKA DAARDED LKAAADE                                      | Статистика                   |                  |
|----------------------------------------------------------------------------|------------------------------|------------------|
| Свойства заказа Свойства оплаты заказа Свойства доставки заказа            | Статистическая информация    |                  |
| ≜ Ø                                                                        |                              |                  |
| <ul> <li>Свойства заказа</li> </ul>                                        | ① n-                         | одсказка         |
| Версия для печати                                                          | Номер заказа: #25            |                  |
| Номер заказа в социальной сети                                             | Номер заказа в Яндекс.Маркет |                  |
| Report Frances                                                             |                              |                  |
| Покупатель:<br>имя фамиция (admin)                                         | Домен                        |                  |
|                                                                            | umi.loc                      |                  |
| Ответственный менеджер                                                     |                              | -                |
| Дата последнего изменения статуса заказа                                   | Дата оформления заказа       |                  |
| 2018-03-07 04:42:31                                                        | 2018-03-07 04:42:31          |                  |
|                                                                            |                              |                  |
| • Информация о покупателе<br>Зарегистрированный покупатель (Редактировать) | О П                          | одсказка<br>ыйти |

• Статус оплаты в случае успешна сменится с "**Инициализирована**" на "**Принята**". В случае отмены платежа, статус изменится на "**Отклонена**"

| ≜ Ø                                                                                                    |                                                                                                    |                                             |
|----------------------------------------------------------------------------------------------------|----------------------------------------------------------------------------------------------------|---------------------------------------------|
| Цвет заметок                                                                                                    | #ebeff2                                                                                                    |                                             |
| Фамилия                                                                                                    | фамилия                                                                                                    |                                             |
| Имя                                                                                                    | имя                                                                                                    |                                             |
| Отчество                                                                                                    | Александрович                                                                                                    |                                             |
| Телефон                                                                                                    | 88123090315                                                                                                    |                                             |
| Способ оплаты                                                                                                    | Название способа оплаты                                                                                                    |                                             |
|                                                                                                    |                                                                                                    |                                             |
| Способ оплаты                                                                                                    | Название способа оплаты                                                                                                    |                                             |
| Способ оплаты<br>Arsenalpay                                                                                                    | Название способа оплаты<br>Arsenalpay                                                                                                    |                                             |
| Способ оплаты<br>Arsenalpay<br>Статус оплаты                                                                                                    | Название способа оплаты<br>Arsenalpay<br>Дата оплаты                                                                                                    |                                             |
| Способ оплаты<br>Arsenalpay<br>Статус оплаты<br>Принята                                                                                                    | Название способа оплаты<br>Аrsenalpay<br>Дата оплаты<br>2018-03-07 04:43:22                                                                                                    |                                             |
| Способ оплаты<br>Arsenalpay<br>Статус оплаты<br>Принята<br>Номер платежного документа                                                                                                    | Название способа оплаты<br>Аrsenalpay<br>Дата оплаты<br>2018-03-07 04:43:22<br>Юридическое лицо                                                                                |                                             |
| Способ оплаты<br>Arsenalpay<br>Статус оплаты<br>Принята<br>Номер платежного документа<br>• Свойства доставки заказа                                                                                                 | Название способа оплаты<br>Arsenalpay<br>Дата оплаты<br>2018-03-07 04:43:22<br>Юридическое лицо                                                                                | • Подскаж                                   |
| Способ оплаты<br>Arsenalpay<br>Статус оплаты<br>Принята<br>Номер платежного документа<br>• Свойства доставки заказа<br>Способ доставки                                                                              | Название способа оплаты<br>Аrsenalpay<br>Дата оплаты<br>2018-03-07 04:43:22<br>Юридическое лицо<br>Название способа доставки                                                   | ① Подсказк                                  |
| Способ оплаты<br>Arsenalpay<br>Статус оплаты<br>Принята<br>Номер платежного документа<br>Свойства доставки заказа<br>Способ доставки<br>Пункт самовывоза: Волгоград, ул. Пушкина 11 (+50 рублей)                    | Название способа оплаты<br>Алsenalpay<br>Дата оплаты<br>2018-03-07 04:43:22<br>Юридическое лицо<br>Название способа доставки<br>Пункт самовывоза: Волгоград, ул. Пушкина 11 (+ | Подсказк<br>50 рублей)                      |
| Способ оплаты<br>Arsenalpay<br>Статус оплаты<br>Принята<br>Номер.платежного документа<br>Свойства доставки заказа<br>Способ доставки<br>Пункт самовывоза: Волгоград, ул. Пушкина 11 (+50 рублей)<br>Статус доставки | Название способа оплаты<br>Алsenalpay<br>Аата оплаты<br>2018-03-07 04:43:22<br>Юридическое лицо<br>Название способа доставки<br>Пункт самовывоза: Волгоград, ул. Пушкина 11 (+ | Подсказк<br>50 рублей)<br>Сохранить и выйти |

## Онлайн касса

Все наши модули CMS поддерживают <u>онлайн фискализацию</u> и помогают соответствовать требованиям 54-ФЗ.

Возьмите в аренду онлайн-кассу у одного из наших партнеров. Все подключены к операторам фискальных данных, подходят для соблюдения 54-ФЗ интернет магазинами и интегрированы с нами. Работают они одинаково: у них арендуется касса, размещается в их датацентре, кассы регистрируются в ФНС, при каждом платеже передают данные через нас в ФНС.

Как работает решение

- Клиент как обычно совершает покупку в вашем интернет-магазине. Вместе с запросом на оплату CMS модуль автоматически передает нам данные для чека: названия товаров, количество, цены, ставку НДС и email или телефон покупателя.
- 2. Мы отправляем вашей онлайн-кассе данные для чека и ждем ответ.
- 3. Онлайн-касса формирует чек и отправляет оператору фискальных данных (ОФД).
- 4. ОФД регистрирует чек, присваивает чеку фискальные параметры и отправляет обратно онлайн-кассе.
- 5. Онлайн-касса сообщает нам, что с чеком всё в порядке и мы отправляем вам сообщение об успешной оплате вместе с фискальными данными для отправки чека клиенту или отправляем чек покупателю.
- 6. ОФД один раз в сутки отправляет данные чека в налоговую.

Детали настройки можно почитать тут.

## Дополнительные платежные функции

Если вам нужны дополнительные функции, напишите на pay@arsenalpay.ru, и мы поможем вам их настроить.

- Запоминание карт (оплата без ввода данных карты для постоянных клиентов)
- <u>Периодические и автоплатежи</u> (функция позволяет списывать нужную сумму в заданный срок без участия клиента)
- <u>Предавторизация</u> (оплата в два этапа: заморозка средств на карте, затем списание)
- Распределение суммы платежа между разными участниками сделки
- Платежи с <u>баланса мобильного</u> и электронных кошельков
- Платёжный виджет встраиваемый на сайт, без переходов на внешние страницы
- Кастомизация виджета (в стиле вашего сайта или мобильного приложения)